Android Gmail アプリ メール設定マニュアル [IMAP 設定編]

ーはじめにー

メール設定前に【設定項目表】を準備し、【メールアドレス】と【パスワード】をご確認下さい。

本マニュアルは以下の動作環境の下に作成されております

※ 設定される端末により、本マニュアル上の表記と若干の違いが含まれる場合がありますのでご注意下さい

・使用機種:ASUS Zenfone 3 ZE520KL ・0S :Android バージョン 6.0.1

#### <u>STEP 1 / 9</u>

「Gmail」アプリをタップします

#### <u>STEP 2 / 9</u>

*「メールアドレスを追加」*をタップします

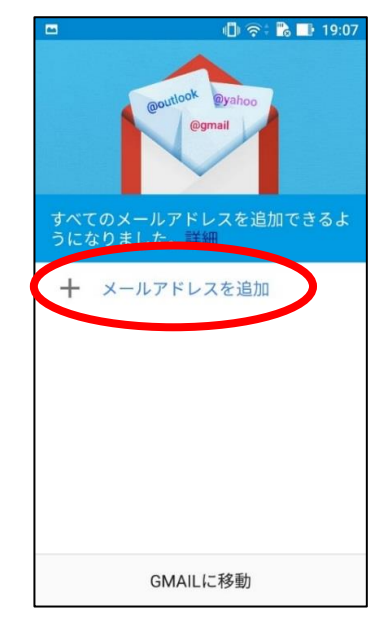

※ 上記画面が出ない場合は次ページをご覧下さい

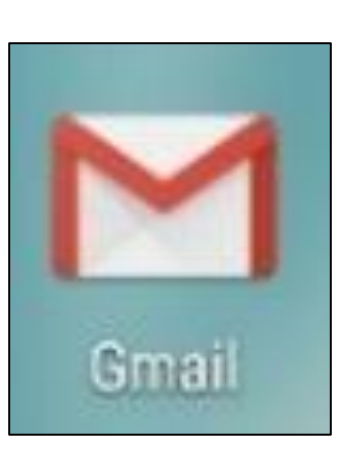

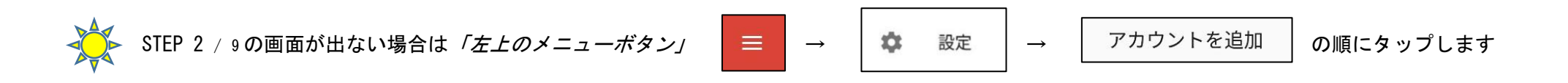

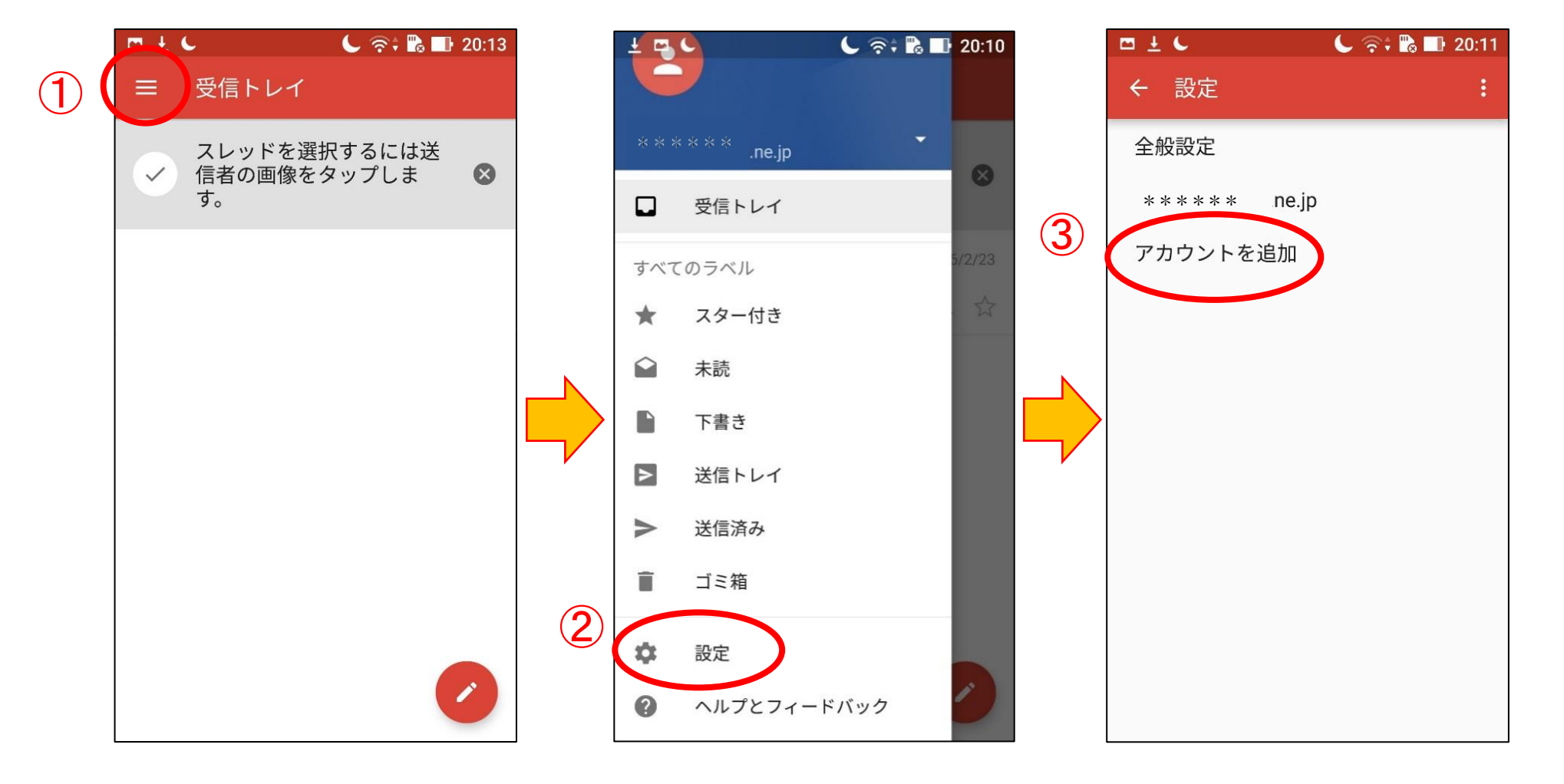

## <u>STEP 3 / 9</u>

メールのセットアップ画面が表示されます

「個人 (IMAP または POP)」を選択して「次へ」をタップします

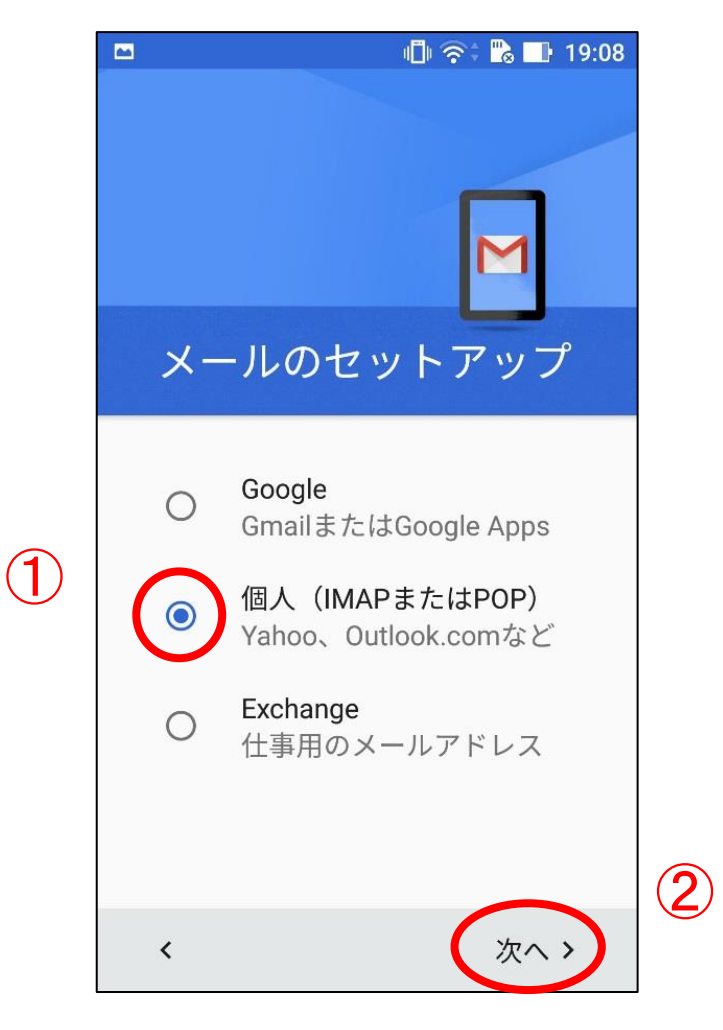

## <u>STEP 4 / 9</u>

3

メールアドレスの追加画面が表示されます

設定項目表の【メールアドレス】を入力して「*手動セットアップ」*をタップします

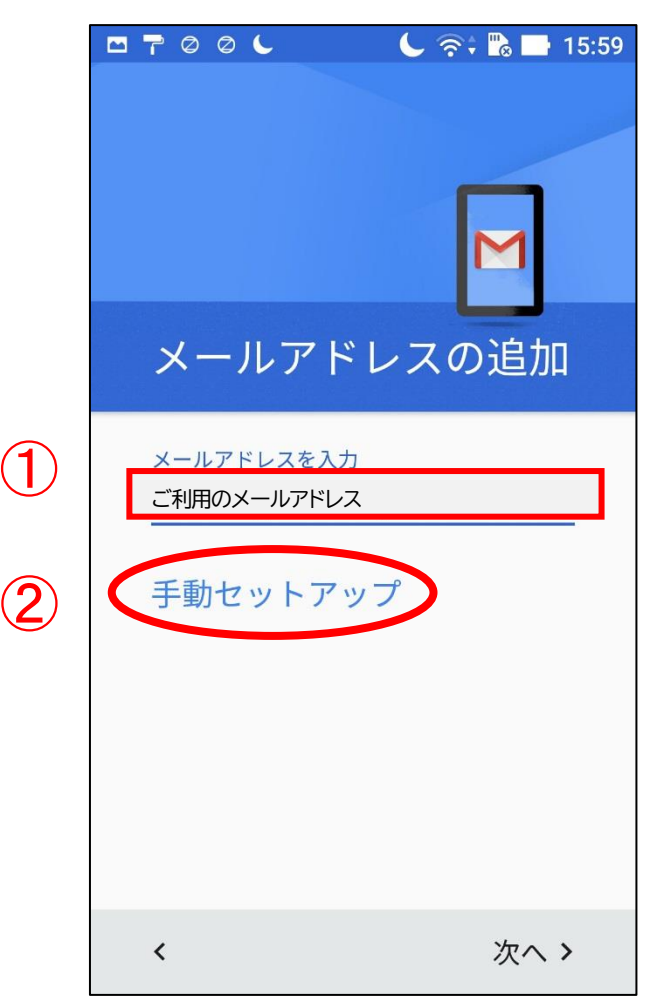

## <u>STEP 5 / 9</u>

「個人用 (IMAP)」を選択して「次へ」をタップします

#### <u>STEP 6 / 9</u>

設定項目表の【パスワード】を入力して「次へ」をタップします

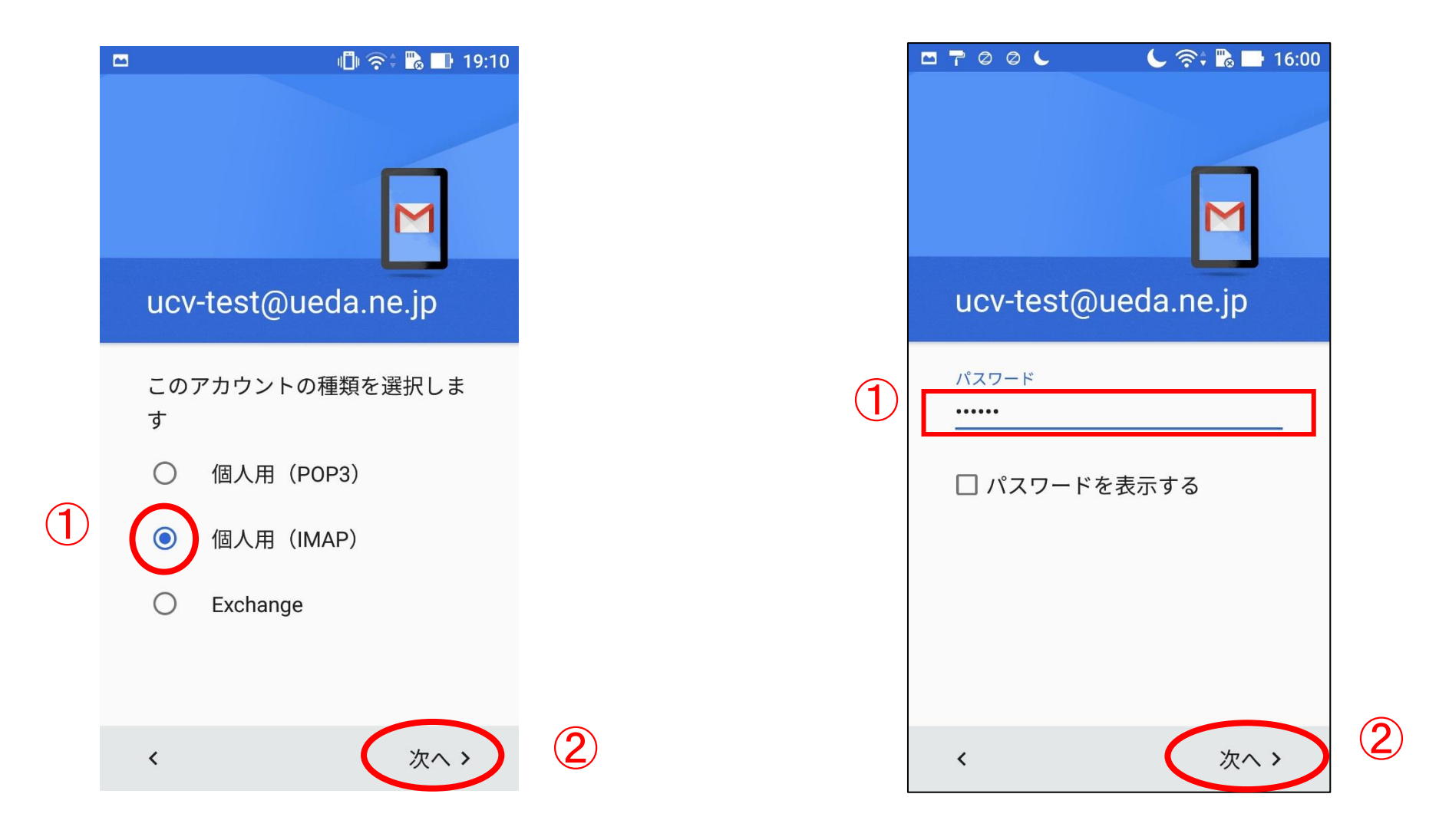

# <u>STEP 1 / 9</u>

受信サーバーの設定画面が表示されます

各項目について下図の通りに操作して「次へ」をタップします

| © 🤗 🌜                    |                    | C 🖘 🗟 🗖 20 | :11 |                 |                                     |                           |                        |                    |
|--------------------------|--------------------|------------|-----|-----------------|-------------------------------------|---------------------------|------------------------|--------------------|
| 受信1                      | サーバー               | の設定        |     |                 |                                     |                           |                        |                    |
| ユーザー:<br>ご利用の;           | 名<br>メールアドレス       |            |     | <u>設定</u>       | <u>項目表の【</u><br>ドメイン部               | <u>【メールア</u><br>」(@~)も    | <b>ドレス】</b> き<br>入力します | <u>を入力します</u><br>- |
| 認証<br>パスワー<br>□ パス       | ド <u></u><br>ワードを表 | ×<br>示する   |     | — <u>設定</u> 3   | 項目表の【                               | <u> パスワー</u>              | <u>ド】を入力</u>           | <u>します</u>         |
| サーバー<br>mbox. <u>u</u> e | eda.ne.jp          |            |     | <u>rmb</u><br>≹ | <mark>pox. ueda.</mark> 」<br>「po~」で | <b>ne. jp」</b> を<br>はありませ | <u>入力します</u><br>ん      |                    |
| ポート<br>143               |                    |            |     | <u> </u>        | 3」を入力                               | <u>します</u>                |                        |                    |
| セキュリ<br>なし               | ティの種類              | •          |     | <u>「な</u>       | :し」を選打                              | <u> </u>                  |                        |                    |
| <                        |                    | 次へ >       | 5   |                 |                                     |                           |                        |                    |
|                          |                    |            | 0   |                 |                                     |                           |                        |                    |

## <u>STEP 8 / 9</u>

送信サーバーの設定画面が表示されます

各項目について下図の通りに入力して「次へ」をタップします

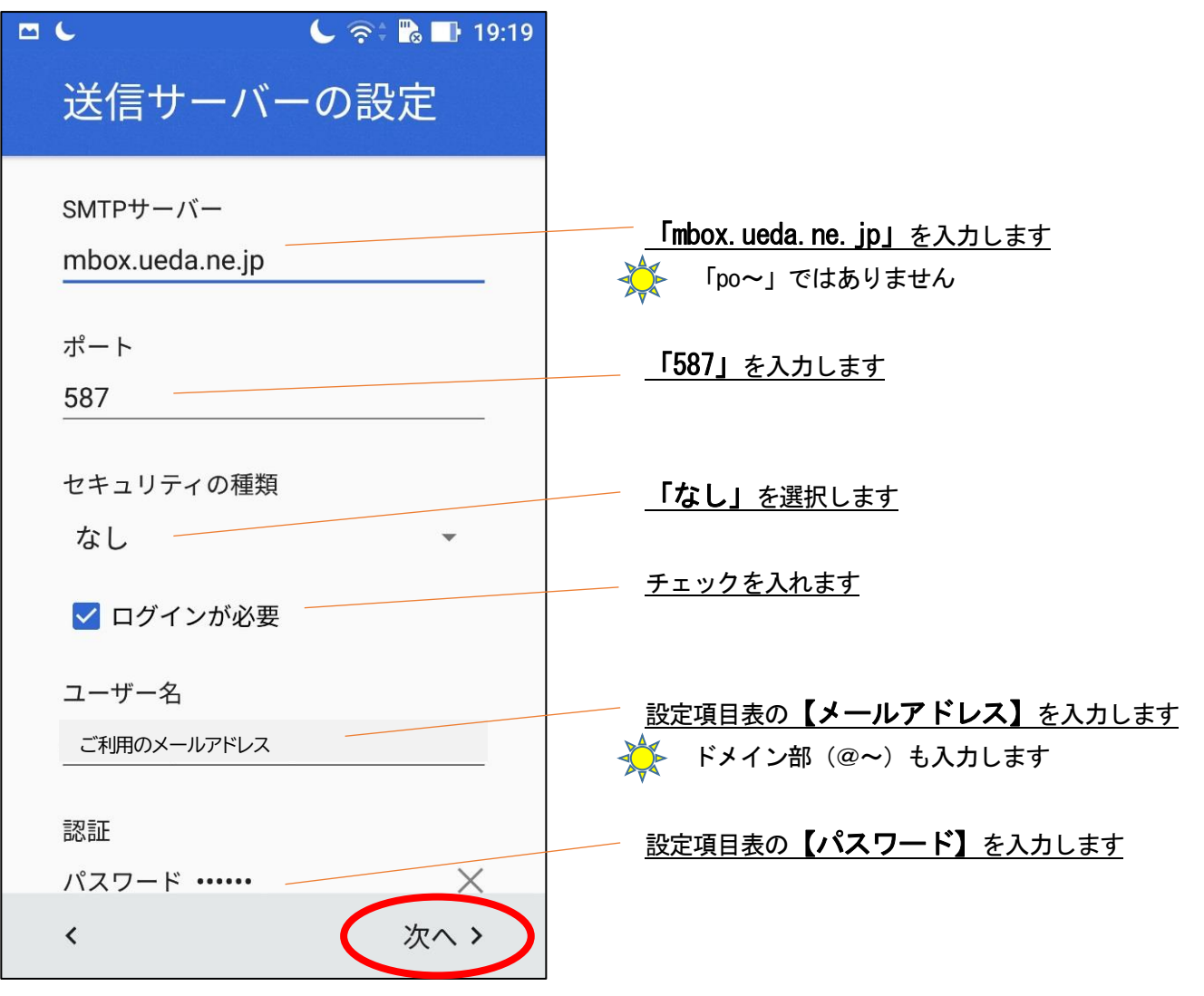

## <u>STEP 9 / 9</u>

アカウント名と名前を入力します。「次へ」をタップしアカウント設定が完了します

| <ul> <li>■ ● ● ● ● 19:21</li> <li>● ● ● ● 19:21</li> <li>● ● ● ● 19:21</li> <li>● ● ● ● ● 19:21</li> <li>● ● ● ● ● ● ● ● ● ● ● ● ● ● ● ● ● ● ●</li></ul> |                                |
|----------------------------------------------------------------------------------------------------|--------------------------------|
| アカウント名(省略可)<br>ご利用のメールアドレス                                                                                                    | <u>Gmail アプリ内での識別名です(省略可能)</u> |
| 名前<br><b>上田 太郎</b><br>送信メールに表示されます                                                                                                    | メール送信先で差出人名として表示されます           |
| 次へ >                                                                                                    |                                |